## Rahmenbedingungen im Turbo Lister

Wir empfehlen Ihnen folgendes Vorgehen, um alle notwendigen Änderungen zu den Rücknahmebedingungen in Ihren aktiven und vorbereiteten Angebote umzusetzen:

- 1. Passen Sie Ihre AGB ggf. an
- 2. Erstellen Sie Rahmenbedingungen für "Rücknahmen"
- 3. Weisen Sie Ihren aktiven Angeboten Rücknahmebedingungen zu
  - a. <u>einzeln bearbeiten</u>
  - b. gebündelt bearbeiten
  - c. <u>bearbeiten mit dem Verkaufsmanager</u>
  - d. <u>bearbeiten mit dem Verkaufsmanager Pro</u>
  - e. <u>Turbo Lister</u>

Hinweis: Bitte beachten Sie, dass Sie mit dem Turbo Lister nur Ihre Vorlagen für Ihre Angebote aktualisieren. Ihre derzeit aktiven Angebote müssen Sie dennoch überarbeiten.

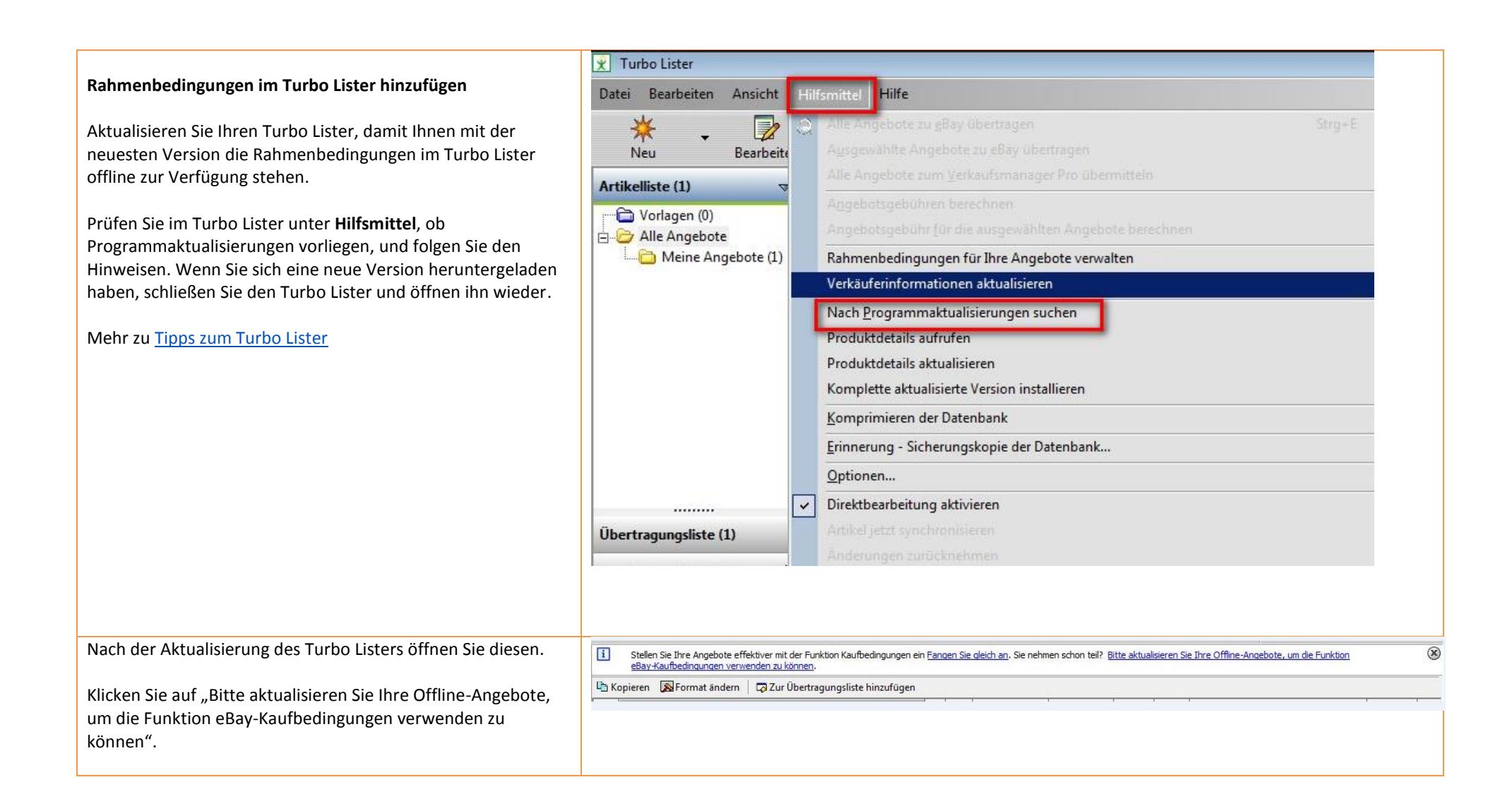

| Bestätigen Sie die Abfrage mit <b>Daten jetzt migrieren</b> . | Turbo Lister                                                                                                    |   |
|---------------------------------------------------------------|----------------------------------------------------------------------------------------------------|---|
|                                                               | Ihre Daten jetzt migrieren                                                                                                    | 3 |
|                                                               | Turbo Lister kann Ihre inaktiven Angebote automatisch mit den Einstellungen der gewerblichen Verkäuferprofile aktualisieren.         Daten, die migriert werden: 0         Geschätzte Zeit:       0Std 0Min 0s |   |
|                                                               | Daten jetzt migrieren Abbrechen                                                                                                    |   |

Nach der Migration stehen die Rahmenbedingungen unter "Kaufbedingungen für Ihre Angebote" zur Verfügung.

Öffnen Sie dazu Ihre Angebote, denen Sie eine Rahmenbedingung für Rücknahme zuweisen möchten. Über das Drop-Down-Menü "Verkäuferprofil für Rücknahme" können Sie dem Angebot die entsprechende Rücknahmebedingung zuweisen.

Fragen und Antworten zu Rahmenbedingungen im Turbo

Lister

| Verkäuferprofil für Zahlung                                                                                   |                  |
|----------------------------------------------------------------------------------------------------|------------------|
| Zahlungsbedingungen 10554667 - Standard V Anzeigen Bea                                                        | arbeiten         |
| Beschreibung: Nachnahme, Sonstige / siehe<br>Artikelbeschreibung, Barzahlung bei Abholung<br>akzeptiert       |                  |
| Neues Verkäuferprofil für Zahlung erstellen                                                                   |                  |
| Verkäuferprofil für Versand                                                                                   |                  |
| Versandbedingungen 24295370 - Standard 💌 Anzeigen Be                                                          | <u>earbeiten</u> |
| Beschreibung: Inland: Pauschal:<br>Sparversandoptionen(euro; 1.00).                                           |                  |
| Neues Verkäuferprofil für Versand erstellen                                                                   |                  |
| Verkäuferprofil für Rücknahme                                                                                 |                  |
| Rücknahmebedingungen 9615442 - Standard 👻 Anzeigen Be                                                         | <u>earbeiten</u> |
| Beschreibung: Verbraucher haben das Recht, den<br>Artikel unter den angegebenen Bedingungen<br>zurückzugeben. |                  |
| Neues Verkäuferprofil für Rücknahme erstellen                                                                 |                  |
| Artikelstandort Bearbeiten<br>Postleitzahl: 14532                                                             |                  |
| Anweisungen 🛞 🤅                                                                                               | Anpass           |
| Zahlungshinweise                                                                                              |                  |
| Nicht angegeben                                                                                               | Poorboiton       |
| Eingeschränkter Käuferkreis                                                                                   | SearDener        |
| Keine: Alle Käufer zulassen                                                                                   |                  |
|                                                                                                    | On a phaiten     |

## Die Funktion "Rahmenbedingungen" wird nicht im Angebot eingeblendet. Was muss ich tun?

Bitte schließen Sie alle Angebote im Turbo Lister und suchen Sie den folgenden Hinweis: "Stellen Sie Ihre Angebote effektiver mit der Funktion ,Kaufbedingungen' ein. Sie nehmen schon teil? Bitte aktualisieren Sie Ihre Offline Angebote um die Funktion eBay Kaufbedingungen verwenden zu können."

Wenn Sie diesen Hinweis gefunden haben, klicken Sie auf "Bitte aktualisieren Sie Ihre Offline Angebote um die Funktion eBay-Kaufbedingungen verwenden zu können".

Stimmen Sie den jeweiligen Aktualisierungen im Turbo Lister zu.

Wichtig: Damit Ihre Angebote mit den Rahmenbedingungen aktualisiert werden, erhalten Sie nach der Aktualisierung des Turbo Lister die Meldung "Ihre Daten jetzt migrieren". Klicken Sie anschließend auf **Daten jetzt migrieren**. Nach der erfolgreichen Migration öffnen Sie erneut ein Angebot. Sie können nun die Verkäuferprofile zu Rahmenbedingungen im Angebot einsehen. Wählen Sie das entsprechende Verkäuferprofil für Rücknahme aus.

| sand in Inland<br>sin Versand  versand  versand  versand  versand  versand  versand  versand  versand  versand  versandort  skelstandort  skelstandort  skels                                                                                                    | re sundoptionen                                                                                                    | (                                                                                                    | Anpassen                                                                           |                        |                             |                |            |                                     |
|----------------------------------------------------------------------------------------------------|----------------------------------------------------------------------------------------------------|----------------------------------------------------------------------------------------------------|------------------------------------------------------------------------------------|------------------------|-----------------------------|----------------|------------|-------------------------------------|
| in Versand                                                                                                    | Versand im Inland                                                                                                    |                                                                                                    |                                                                                    |                        |                             |                |            |                                     |
| n Versand - nur Abholung<br>ikelstandort<br>teitzahl: 14532<br>Versandoptionen<br>ikungsmethoden<br>@ ● Arpassen<br>@ Poi<br>/ PayFol<br>/ PayFol<br>/ Pa | Kein Versand                                                                                                    | -                                                                                                    | 1                                                                                  |                        |                             |                |            |                                     |
| ikelstandort<br>teitzahl: 14532<br>Versandoptionen<br>Nungsmethoden<br>③♪P@J<br>PayP@J<br>PayP@J<br>PayP@J<br>PayP@J<br>Maif für PayPal-Konto<br>oltest@ebay.com<br>jberweisung: Ich stelle meinen Käufern in der eBay-Kaufabwicklung meine<br>Sankkontodaten aur Verfügung.<br>ankkontodaten eingeben<br>Vachnahme<br>Sonstige / siehe Artikelbeschreibung<br>(reuhandservice<br>Jarzahlung bei Abholung<br>reditkarten<br>Zahlungsoptionen<br>itere Angaben<br>Nungshinweise<br>tangegeben<br>Bearbeiten<br>Knahme                                                                                                    | Kein Versand - nur Abholung                                                                                                    |                                                                                                    |                                                                                    |                        |                             |                |            |                                     |
| Ideizahi: 14532<br>Versandoptionen<br>Nungsmethoden<br>@ ● Arpassen<br>PayPal<br>Hail für PayPal-Konto<br>oltest@ebay.com<br>Diserweisung: Ich stelle meinen Käufern in der eBay-Kaufabwicklung meine<br>Bankkontodaten zur Verfügung.<br>ankkontodaten zur Verfügung.<br>ankkontodaten zur Verfügung.<br>Sanskontodaten zur Verfügung.<br>Sanskontodaten zur Verfügung.<br>Sanskontodaten zur Verfügung.<br>Sanskontodaten zur Verfügung.<br>Sanskontodaten zur Verfügung.<br>Sanskontodaten zur Verfügung.<br>Sanskontodaten zur Verfügung.<br>Sanskontodaten zur Verfügung.<br>Sanskontodaten zur Verfügung.<br>Sanskontodaten zur Verfügung.<br>Sanskontodaten zur Verfügung.<br>Sanskontodaten zur Verfügung.<br>Bearbeiten<br>Bearbeiten<br>Knahme<br>Sanskontodaten zur Verfügung.<br>Sanskontodaten zur Verfügung.<br>S                                                                                                    | Autikalatandaut                                                                                                    |                                                                                                    |                                                                                    |                        |                             |                |            |                                     |
| Wersandoptionen         Nungsmethoden         ② ● Anpassen         AppPal         PayPal         Mail für PayPal-Konto         oltest Gebay.com         Überweisung: Ich stelle meinen Käufern in der eBay-Kaufabwilddung meine<br>3ankkontodaten zur Verfügung,<br>ankkontodaten eingeben         Jberweisung: Ich stelle meinen Käufern in der eBay-Kaufabwilddung meine<br>3ankkontodaten zur Verfügung,<br>ankkontodaten eingeben         Vachnahme         Sonstige / siehe Artikelbeschreibung         Treuhandservice         Barzehlung bei Abholung<br>(reditkarten         Zahlungsoptionen         ittere Angaben         Imgshinweise<br>t angegehen         Bearbeiten         Bearbeiten                                                                                                    | Postleitzahl: 14532                                                                                                    |                                                                                                    |                                                                                    |                        |                             |                |            |                                     |
| hlungsmethoden                                                                                                    |                                                                                                    | Ver                                                                                                    | sandoptionen                                                                       |                        |                             |                |            |                                     |
| hlungsmethoden                                                                                                    |                                                                                                    | <u> </u>                                                                                                    |                                                                                    |                        |                             |                |            |                                     |
| PayPal<br>Mail für PayPal-Konto<br>oftest@ebay.com<br>Derweisung: Ich stelle meinen Käufern in der eBay-Kaufabwicklung meine<br>Bankkontodaten eingeben<br>Sankkontodaten eingeben<br>Sonstige / siehe Artikelbeschreibung<br>Treuhandservice<br>Jarzahlung bei Abholung<br>Greditkarten<br>Zahlungsoptionen<br>E<br>E<br>E<br>Mangeben<br>Mungshinweise<br>t angegeben<br>Bearbeiten<br>Knahme                                                                                                    | Zahlungsmethoden                                                                                                    | 0                                                                                                    | ) 🕣 Anpassen                                                                       |                        |                             |                |            |                                     |
| PayPal<br>Mail für PayPal-Konto<br>oltest@ebay.com<br>Überweisung: Ich stelle meinen Käufern in der eBay-Kaufabwicklung meine<br>Jankkontodaten zur Verfügung.<br>ankkontodaten eingeben<br>Vachnahme<br>Sonstige / siehe Artikelbeschreibung<br>Treuhandservice<br>Jarzahlung bei Abholung<br>Greditkarten<br>Zahlungsoptionen<br>ittere Angaben<br>Mungshinweise<br>t angegeben<br>Bearbeiten<br>Bearbeiten                                                                                                    | DaviDal                                                                                                    |                                                                                                    |                                                                                    |                        |                             |                |            |                                     |
| PayPal<br>Mail GrapayPal-Konto<br>oltest@ebay.com<br>Überweisung: Ich stelle meinen Käufern in der eBay-Kaufabwicklung meine<br>Jankkontodaten zur Verfügung.<br>ankkontodaten zur Verfügung.<br>ankkontodaten eingeben<br>Vachnahme<br>Sonstige / siehe Artikelbeschreibung<br>Treuhandservice<br>Jarzahlung bei Abholung<br>Greditkarten<br>Zahlungsoptionen<br>itere Angaben<br>Mungshinweise<br>t angegeben<br>Bearbeiten<br>Bearbeiten                                                                                                    | PayPai                                                                                                    |                                                                                                    |                                                                                    |                        |                             |                |            |                                     |
| Mail für PayPal-Konto<br>oltest@ebay.com<br>Derweisung: Ich stelle meinen Käufern in der eBay-Kaufabwicklung meine<br>Bankkontodaten zur Verfügung.<br>ankkontodaten eingeben<br>Vachnahme<br>Sonstige / siehe Artikelbeschreibung<br>Treuhandservice<br>Barzahlung bei Abholung<br>(reditkarten<br>Zahlungsoptionen<br>itere Angaben<br>(2)                                                                                                    | PayPal                                                                                                    |                                                                                                    |                                                                                    |                        |                             |                |            |                                     |
| Uberweisung: Ich stelle meinen Käufern in der eBay-Kaufabwicklung meine<br>Bankkontodaten zur Verfügung.<br>ankkontodaten eingeben<br>Vachnahme<br>Sonstige / siehe Artikelbeschreibung<br>Treuhandservice<br>Barzahlung bei Abholung<br>(reditkarten<br>Zahlungsoptionen<br>itere Angaben<br>Iungshinweise<br>t angegeben<br>Bearbeiten<br>Bearbeiten                                                                                                    | E-Mail für PayPal-Konto                                                                                                    |                                                                                                    |                                                                                    |                        |                             |                |            |                                     |
| Überweisung: Ich stelle meinen Käufern in der eBay-Kaufabwicklung meine<br>Bankkontodaten zur Verfügung.<br>ankkontodaten eingeben<br>Vachnahme<br>Sonstige / siehe Artikelbeschreibung<br>Treuhandservice<br>Barzahlung bei Abholung<br>(reditkarten<br>Zahlungsoptionen<br>itere Angaben<br>Iungshinweise<br>t angegeben<br>Bearbeiten<br>Bearbeiten                                                                                                    | Luonest@ebay.com                                                                                                    |                                                                                                    |                                                                                    |                        |                             |                |            |                                     |
| Bankkontodaten zur Verfügung.<br>ankkontodaten eingeben<br>Nachnahme<br>Sonstige / siehe Artikelbeschreibung<br>Treuhandservice<br>Barzahlung bei Abholung<br>(reditkarten<br>Zahlungsoptionen<br>itere Angaben<br>iungshinweise<br>t angegeben<br>Bearbeiten<br>knahme                                                                                                    | Überweisung: Ich stelle meinen Ki                                                                                                    | äufern in der eBav-Kaufabwicklung                                                                                                    | meine                                                                              |                        |                             |                |            |                                     |
| ankkontodaten eingeben<br>Nachnahme<br>Sonstige / siehe Artikelbeschreibung<br>Treuhandservice<br>3arzahlung bei Abholung<br>(reditkarten<br>Zahlungsoptionen<br>itere Angaben<br>iungshinweise<br>t angegeben<br>Bearbeiten<br>Bearbeiten                                                                                                    | Bankkontodaten zur Verfügung.                                                                                                    | , and a second second sec |                                                                                    | -                      |                             |                |            |                                     |
| Nachnahme Sonstige / siehe Artikelbeschreibung Treuhandservice 3arzahlung bei Abholung (reditkarten Zahlungsoptionen itere Angaben @                                                                                                    | Bankkontodaten eingeben                                                                                                    |                                                                                                    |                                                                                    | E                      |                             |                |            |                                     |
| Sonstige / siehe Artikelbeschreibung<br>Treuhandservice<br>3arzahlung bei Abholung<br>(reditkarten<br>Zahlungsoptionen<br>itere Angaben<br>itere Angaben                                                                                                    | Nachnahme                                                                                                    |                                                                                                    |                                                                                    |                        |                             |                |            |                                     |
| Treuhandservice<br>Barzahlung bei Abholung<br>Greditkarten<br>Zahlungsoptionen<br>itere Angaben<br>iungshinweise<br>t angegeben<br>Bearbeiten<br>knahme                                                                                                    | Sonstige / siehe Artikelbeschreibu                                                                                                    | ing                                                                                                    |                                                                                    |                        |                             |                |            |                                     |
| Barzahlung bei Abholung<br>Kreditkarten<br>Zahlungsoptionen<br>itere Angaben<br>iungshinweise<br>t angegeben<br>Bearbeiten<br>knahme                                                                                                    |                                                                                                    |                                                                                                    |                                                                                    |                        |                             |                |            |                                     |
| Kreditkarten<br>Zahlungsoptionen<br>itere Angaben<br>iungshinweise<br>t angegeben<br>Bearbeiten<br>knahme<br>metropolicitt Attikel musi insekhelle felgender Eint auführensehen werden.                                                                                                    | Barzahlung bei Abholung                                                                                                    |                                                                                                    |                                                                                    |                        |                             |                |            |                                     |
| Zahlungsoptionen<br>itere Angaben ②                                                                                                    |                                                                                                    |                                                                                                    |                                                                                    |                        |                             |                |            |                                     |
| itere Angaben ②                                                                                                    |                                                                                                    | Zah                                                                                                    | lungsoptionen                                                                      |                        |                             |                |            |                                     |
| titere Angaben ②                                                                                                    |                                                                                                    |                                                                                                    |                                                                                    |                        |                             |                |            |                                     |
| Iungshinweise<br>t angegeben<br>Bearbeiten<br>knahme<br>sabma skraphist. Attikel muss inschalb felgender Erist aufürdersenben werden.                                                                                                    | Weitere Angaben                                                                                                    | (                                                                                                    | ) 🕣 Anpassen                                                                       |                        |                             |                |            |                                     |
| knahme<br>shrap slambart Attikel mura insochalls felerander Erist aufürkresseben werden.                                                                                                    | 7ablungshipwoise                                                                                                    |                                                                                                    |                                                                                    |                        |                             |                |            |                                     |
| knahme<br>shrap size Artikel mure inserballs felerander Frist aufürkrenseben werden.                                                                                                    | Zamungsminweise                                                                                                    |                                                                                                    |                                                                                    |                        |                             |                |            |                                     |
| knahme                                                                                                    | Nicht angegeben                                                                                                    |                                                                                                    |                                                                                    |                        |                             |                |            |                                     |
| rashman akrantiarti. Artikal musa innarhalb falaandar Frist musikkaasahan wardan.                                                                                                    | Nicht angegeben                                                                                                    |                                                                                                    | Bearbeiten                                                                         |                        |                             |                |            |                                     |
| ananimen akzepuert, Arukei mussi innemalu toigenuer mist zuruckgegeben weruen:                                                                                                    | Nicht angegeben                                                                                                    |                                                                                                    | Bearbeiten                                                                         |                        |                             |                |            |                                     |
|                                                                                                    | Rücknahme<br>Rücknahme                                                                                                    | innerhalb folgender Frist zurückgeg                                                                                                    | geben werden:                                                                      |                        |                             |                |            |                                     |
| anamen akzeptert, krukel mass innemalo loigender Enst zuruckgegeben werden:                                                                                                    | Nicht angegeben                                                                                                    |                                                                                                    | <u></u>                                                                            |                        |                             |                |            |                                     |
|                                                                                                    | Rücknahme<br>Rücknahme akzeptiert; Artikel muss                                                                                                    | innerhalb folgender Frist zurückgeg                                                                                                    | geben werden:                                                                      |                        |                             |                |            |                                     |
|                                                                                                    | Rücknahme<br>Rücknahme                                                                                                    | innerhalb folgender Frist zurückger                                                                                                    | geben werden:                                                                      |                        |                             |                |            |                                     |
|                                                                                                    | Rücknahme<br>Rücknahme                                                                                                    | innerhalb folgender Frist zurückger                                                                                                    | geben werden:                                                                      |                        |                             |                |            |                                     |
|                                                                                                    | Rücknahme<br>Rücknahme akzeptiert; Artikel muss                                                                                                    | innerhalb folgender Frist zurückger                                                                                                    | geben werden:                                                                      |                        |                             |                |            |                                     |
|                                                                                                    | Rücknahme<br>Rücknahme                                                                                                    | innerhalb folgender Frist zurückgeg                                                                                                    | Bearbeiten                                                                         |                        |                             |                |            |                                     |
| Sie verwenden für Ihre Angebote derzeit die Funktion Kaufbedingungen. Bitte aktualisieren Sie Ihre Offline-Angebote, um eBay-Kaufbedingungen zu verwenden.                                                                                                    | Rücknahme         Rücknahmen akzeptiert; Artikel muss         i         Sie verwenden für Ihre Angeb                                                                                | innerhalb folgender Frist zurückgeg<br>vote derzeit die Funktion Kaufbeding                                                                                                    | Bearbeiten<br>geben werden:<br>jungen. <u>Bitte aktue</u>                          | alisieren Sie Ihre Off | ine-Angebote, um            | eBay-Kaufbedii | ngungen zi | u verwenden.                        |
| Sie verwenden für Ihre Angebote derzeit die Funktion Kaufbedingungen. <u>Bitte aktualisieren Sie Ihre Offline-Angebote, um eBay-Kaufbedingungen zu verwenden</u> .<br>opieren 🔞 Format ändern 🛛 🛱 Zur Übertragungsliste hinzufügen                                                                                                    | Zamungsminwerse         Nicht angegeben         Rücknahme         Rücknahme akzeptiert; Artikel muss         Sie verwenden für Ihre Angeb         Lin Kopieren       Sorrmat ändern | innerhalb folgender Frist zurückgeg<br>vote derzeit die Funktion Kaufbeding                                                                                                    | Bearbeiten<br>geben werden:<br>gungen. <u>Bitte aktua</u><br>ifügen                | alisieren Sie Ihre Off | ine-Angebote, um            | eBay-Kaufbedi  | ngungen zi | u verwenden.                        |
| Sie verwenden für Ihre Angebote derzeit die Funktion Kaufbedingungen. <u>Bitte aktualisieren Sie Ihre Offline-Angebote, um eBay-Kaufbedingungen zu verwenden</u> .<br>opieren 🔊 Format ändern 🗔 Zur Übertragungsliste hinzufügen<br>Angebotsbezeichnung ian Artikelnummer Format Menge Dauer Zustand Startpreis Mindestprei                                                                                                    |                                                                                                    | innerhalb folgender Frist zurückger<br>oote derzeit die Funktion Kaufbeding<br>G Zur Übertragungsliste hinzu<br>Artikelnummer Format                                                                                                    | Bearbeiten<br>geben werden:<br>gungen. <u>Bitte aktua</u><br>frügen<br>Menge Dauer | alisieren Sie Ihre Off | ine-Angebote, um<br>Zustand | eBay-Kaufbedi  | ngungen zi | <u>u verwenden</u> .<br>Mindestprei |

Ich erhalte die Meldung, dass eine Kaufbedingung für ein Angebot nicht angewendet werden kann, z.B. "Die Rücknahme ,Standard-Rücknahmebedingung' kann für dieses Angebot nicht angeboten werden". Was muss ich tun? Bitte erstellen Sie dazu in Mein eBay eine neue Rahmenbedingung für "Rücknahme". Um Rahmenbedingungen zu erstellen oder zu bearbeiten gehen Sie zu Mein eBay > eBay-Konto > <u>Rahmenbedingungen</u> für Ihre Angebote.

Anschließend gehen Sie zurück in den Turbo Lister und klicken unter **Hilfsmittel** auf "Verkäuferinformationen aktualisieren". Stimmen Sie der angezeigten Aktualisierung zu.

Wichtig: Wenn Sie den Turbo Lister aktualisieren, erhalten Sie die Meldung "Ihre Daten jetzt migrieren". Klicken Sie anschließend auf **Daten jetzt migrieren**. Nach der erfolgreichen Migration öffnen Sie erneut ein Angebot und können nun die Verkäuferprofile zu den Rahmenbedingungen im Angebot einsehen. Wählen Sie das entsprechende Verkäuferprofil für Rücknahme aus.

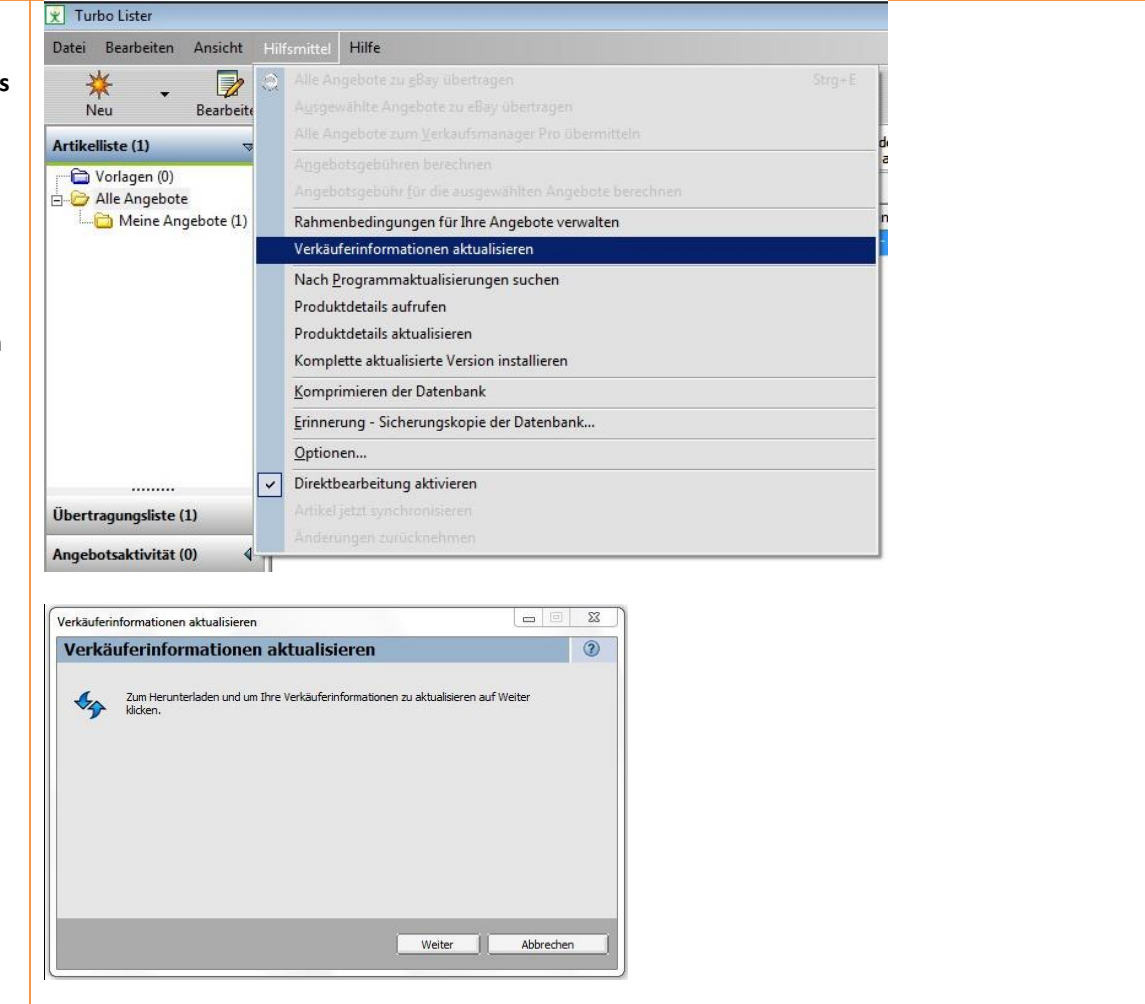

| Verkäuferinformationen aktualisieren                        |   |
|-------------------------------------------------------------|---|
| Verkäuferinformationen aktualisieren                        | 3 |
| Thre Verkäuferinformationen wurden erfolgreich aktualisiert |   |
|                                                             |   |
|                                                             |   |
| Fertig                                                      |   |